KARUTA

# Tutoriel n°1 - Prise en main de Karuta

Tutoriel n°1

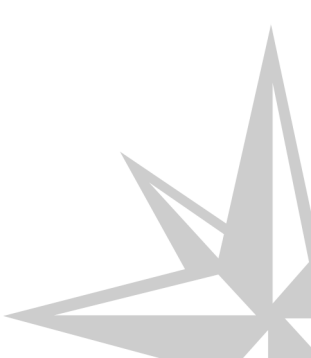

30 juin 2016

#### Tutoriel n°1

Date : 30 juin 2016

- Auteur(s): Janice Smith et Isabelle Roy pour la version originale [https://github.com/karutaproject/karuta-templates/tree/m aster/Workbooks] . E.Duquenoy pour la traduction
- Licence : Licence Creative Commons Attribution 4.0 International [https://creativecommons.org/licenses/by/4.0/]

# Table des matières

| Introduction                               | 4  |
|--------------------------------------------|----|
| Chapitre 1 - Prise en main de Karuta       | 5  |
| Chapitre 2 - Créer un projet Karuta        | 11 |
| Chapitre 3 - Créer un modèle de portfolio  | 12 |
| Chapitre 4 - Créer un référentiel          | 18 |
| Chapitre 5 - Création d'une page de bilan  | 22 |
| Chapitre 6 - Compléter le portfolio modèle | 27 |
| Chapitre 7 - Vérifications                 | 29 |
| Chapitre 8 - Instanciation et partage      | 31 |

### Introduction

Il s'agit ici d'un tutoriel de base pour vous aider à construire votre premier portfolio utilisant Karuta. D'autres tutoriels vous montreront comment créer des portfolios plus avancés.

Pour suivre ce tutoriel, vous aurez besoin d'un compte designer dans une installation Karuta, soit sur votre propre installation ou soit sur http://www.eportfolium.com/karuta. Vous pouvez créer votre compte designer à partir de la page de connexion.

Ce manuel vous guidera à travers les étapes de création d'un modèle de portfolio et ses autres composants pour un portfolio d'usage général en enseignement. Après avoir créé et testé le modèle, vous instancierez (c'est-à-dire copier) des portfolios pour chaque utilisateur prévu.

Dans ce tutoriel, vous apprendrez comment créer ce qui suit :

- un modèle de portfolio de base avec une page de profil de l'étudiant,
- un portfolio rubrique avec auto-évaluation et une rubrique d'évaluation des enseignants,
- un portfolio de composants réutilisables avec une page de résultats d'apprentissage qui peuvent être copier-coller dans des modèles de portfolios multiples,
- deux pages de résultats d'apprentissage dans le modèle de portfolio qui sont copiés à partir du portfolio de composants réutilisables.

#### Les différents types de portfolios de Karuta

Les fonctions de Karuta sont à considérer comme un ensemble de portfolio interconnectés. Le modèle de portfolio est le seul à être instancié (copié) pour chaque élève. Dans un scénario standard, le modèle de portfolio fera appel à deux autres portfolios :

- un portfolio rubrique ou portfolio référentiel, qui est utilisé pour remplir des boîtes de choix,
- un portfolio de composants réutilisables ou portfolio composantes, ce qui est utilisé pour copier-coller des pièces de portfolio réutilisables. Ce mécanisme de copier-coller est utilisé de deux façons : par les concepteurs portfolios pour créer plusieurs sections dans le modèle de portfolios qui sont très semblables, et par les utilisateurs finaux d'ajouter le contenu de leur portfolio en fonction des besoins.

# Prise en main de Karuta

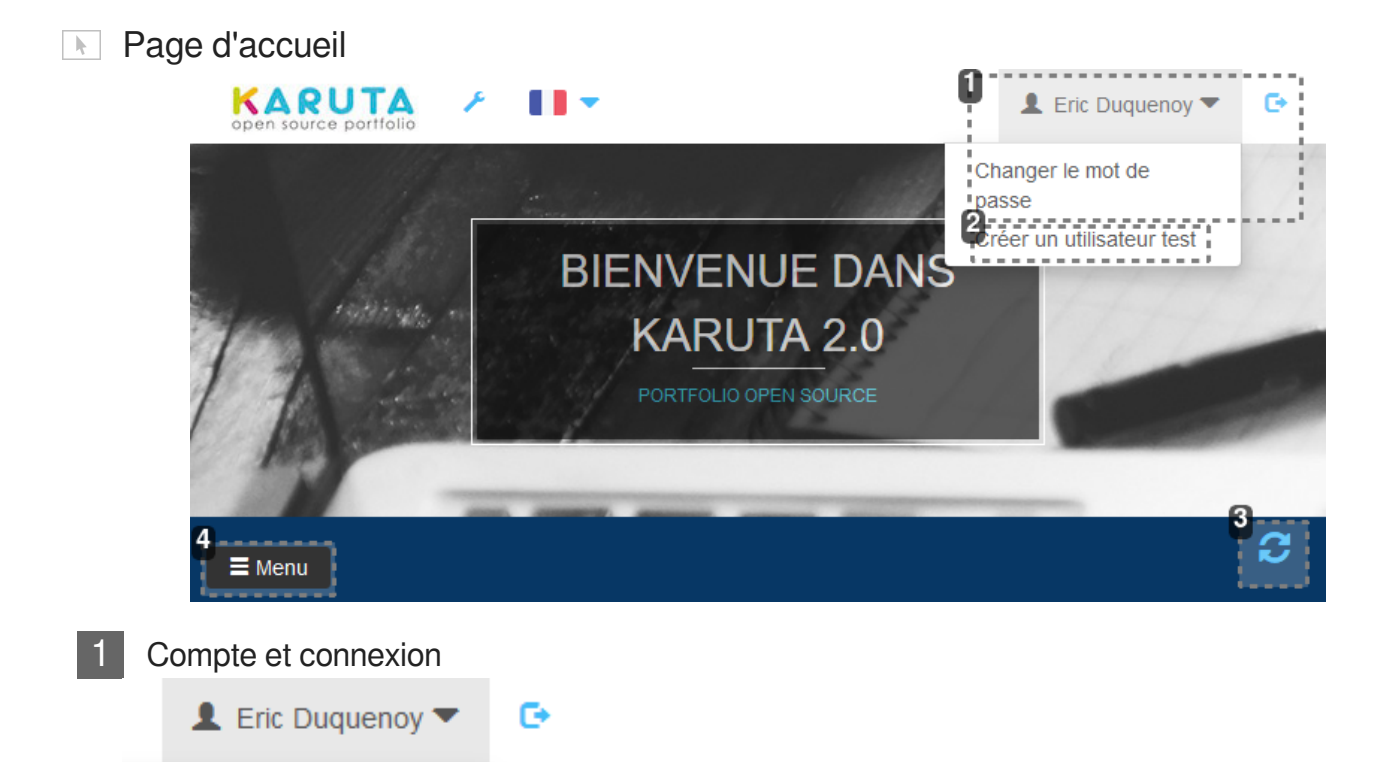

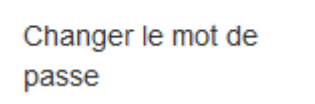

Permet de changer de mot de passe et de se déconnecter

2

#### Compte de test

Créer un utilisateur test

Permet à un designer de créer un compte de test.

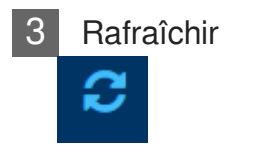

Permet de rafraîchir l'affichage.

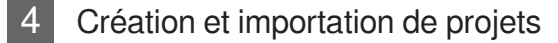

■ Menu

Permet de créer ou d'importer un projet, d'importer un portfolio ou un modèle de portfolio.

| Mes | projets                   |               |                                  |                   |   |
|-----|---------------------------|---------------|----------------------------------|-------------------|---|
| 2+  | Exercices                 | Eric Duquenoy |                                  |                   |   |
| -   | Étude PARCA version alpha | Eric Duquenoy | Etude préliminaire pour le proje | et PARCA du CUEEP | 4 |
|     | 5 Composantes 🗲           | Eric Duquenoy | parcaalpha.composantes           | 2016-05-02        | 6 |
|     |                           | Eric Duquenoy | parcaalpha.parcacv               | 2016-05-19        |   |
|     | Référentiel               | Eric Duquenoy | parcaalpha.referentiel           | 2016-05-02        | - |

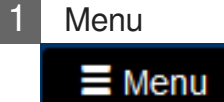

Le menu permet de **créer** un nouveau projet mais également d'**importer** des fichiers tels que projets complets ou fichiers de projets.

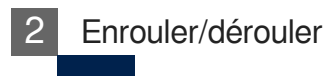

+

Π

Chaque projet peut être développé ou non pour réduire l'affichage

3 Création des éléments du projet

Ce menu permet de **créer** les différents éléments du projet : le modèle de portfolio, le référentiel, les correspondances, etc. :

| Créer un modèle de<br>portfolio |
|---------------------------------|
| Créer un référentiel            |
| Créer des composantes           |
| Créer un modèle de<br>rapport   |
| Créer un modèle batch           |
| Créer un arbre vide             |

#### 4 Modification du projet

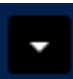

Ce bouton permet d'éditer des propriétés du projet (libellé, code, description) mais également de le supprimer, de l'exporter ou de le partager :

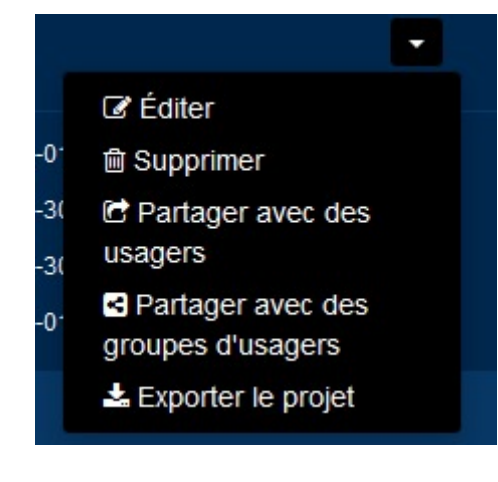

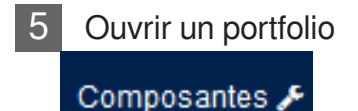

Pour ouvrir un portfolio du projet, il suffit de cliquer dessus.

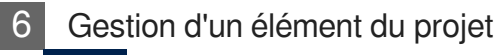

•

Ce bouton permet de gérer un élément du projet : renommage, suppression, duplication, partage et exportation :

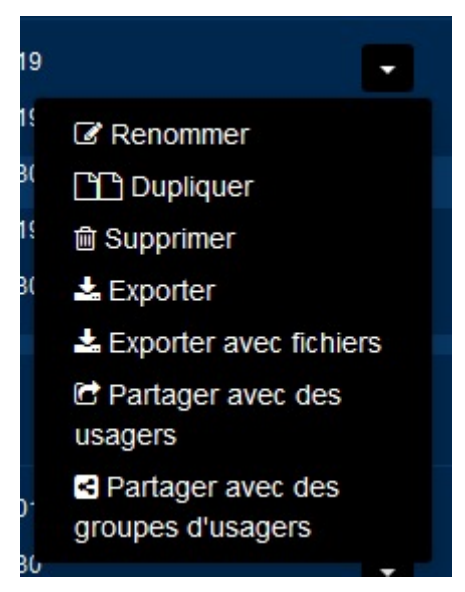

| Page d'accueil du portfolio                          | -                                                                                                    | 💄 Eric Duquenoy 🔻 🕞                    |
|------------------------------------------------------|----------------------------------------------------------------------------------------------------|----------------------------------------|
| GEN ED Portfolio Model                               | i                                                                                                    | 1<br>♂ Actions - Role : (designer) - 3 |
| Welcome Page                                         | GEN ED Portfolio Model asmRoot - semantictag root karuta-model  seenoderoles:all                                                                                                    | Add~                                   |
| Learning Outcomes                                    | 8 Velcome Page<br>asmUnit - semantictag:welcome-unit  seenoderoles:all <br>Profile                                                                                                    | ✓ × ↑ ∞ ✓ × ↑ ∞                        |
|                                                      | Asmonin - semianticag, asmonin seenode ores.an<br>Learning Outcomes<br>asmStructure - semantictag; asmStructure] seenoderoles; all [ mehuroles;<br>components, learning-outcome-page, Add a Learning Outcome Page@u | pen-ed-reusable-<br>in.designer]       |
| 1 Édition de la page d'accueil                       |                                                                                                    |                                        |
| Permet d'éditer les éléments de                      | la page de bienvenue                                                                                                    |                                        |
| 2 Retour à la page d'accueil c                       | le Karuta                                                                                                    |                                        |
| Permet de revenir à la page des                      | projets, c'est-à-dire la page d'ac                                                                                                    | cueil de Karuta                        |
| 3 Contact                                            |                                                                                                    |                                        |
| Permet d'envoyer un email à l'éc                     | quipe de développeurs de Karuta                                                                                                    |                                        |
| Choix de la langue                                   |                                                                                                    |                                        |
| Permet de choisir la langue de l'                    | interface et du portfolio                                                                                                    |                                        |
| 5 Rafraîchir                                         |                                                                                                    |                                        |
| Permet de rafraîchir l'affichage o                   | du portfolio                                                                                                    |                                        |
| 6 Page accueil du portfolio<br>GEN ED Portfolio Mode |                                                                                                    |                                        |

Permet d'accéder à la page d'accueil du portfolio

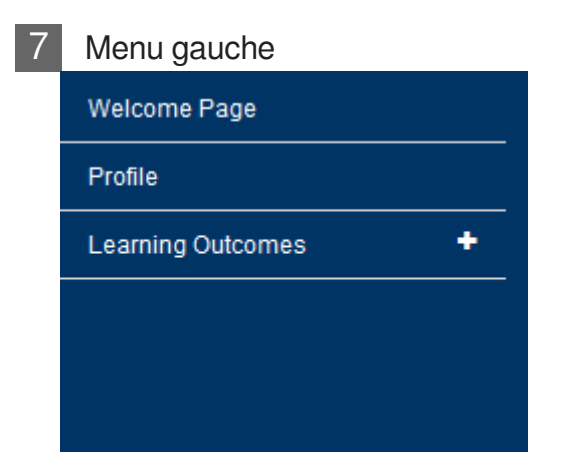

Le menu gauche permet d'accéder aux pages du portfolio

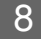

#### 8 Pages du portfolio

Welcome Page

asmUnit - semantictag:welcome-unit| seenoderoles:all|

#### Profile

asmUnit - semantictag:asmUnit| seenoderoles:all|

#### Learning Outcomes

asmStructure - semantictag:asmStructure| seenoderoles:all| me components,learning-outcome-page,Add a Learning Outcome

Accès aux pages du portfolio

ATILOA

#### Nage profil du portfolio étudiant

| open source portfolio                    |                  |                 |           | Eric Duquenoy      | _       |
|------------------------------------------|------------------|-----------------|-----------|--------------------|---------|
| GEN ED Portfolio Model                   |                  |                 | Actions - | Role : (student) - | 2<br> C |
| Welcome Page  Profile  Learning Outcomes | Profile          |                 |           |                    |         |
|                                          | Name             |                 |           | 1                  |         |
|                                          | Date of Birth    |                 |           | 1                  |         |
|                                          | Personal Website | <u> </u> No URL |           | 1                  |         |
|                                          | Picture          | No Image        |           | 1                  |         |

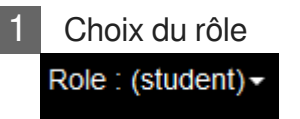

Le designer peut, à tout moment, changer de rôle pour tester son portfolio.

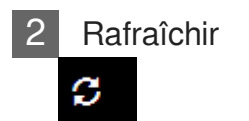

Permet de rafraîchir l'affichage du portfolio

3 Page courante
Profile

En cliquant sur le menu gauche, on accède à une page.

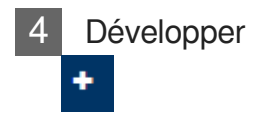

Le menu gauche peut comporter des sections qui peuvent ensuite contenir des pages

30 juin 2016

# Créer un projet Karuta

### Comment créer un projet ?

- A partir de votre page d'accueil, cliquez sur le bouton et choisissez Créer un projet.
   Le projet contiendra tous les portfolios que vous aurez à créer dans ce tutoriel.
- 2. Dans la boîte de dialogue, entrez un code et un libellé pour le nouveau projet :
  - 1. Le **code** sera utilisé en interne par Karuta et ne peut inclure que des caractères alphanumériques et des tirets (pas d'espaces ou d'autres caractères, y compris les accents et autres signes de ponctuation),
  - 2. le **code** de projet doit être unique sur le serveur Karuta. Pour cette raison, nous recommandons d'ajouter votre nom ou tout code personnel à votre code de projet.
  - 3. Le libellé est un nom plus convivial pour permettre aux utilisateurs de se référer au projet.
  - 4. Pour cet exemple, entrez *workbook1-votre-nom* pour le code et *Workbook 1 Votre Nom* pour le libellé.
- 3. Ouvrez le projet en cliquant sur le bouton 📩 à gauche du nom du projet :

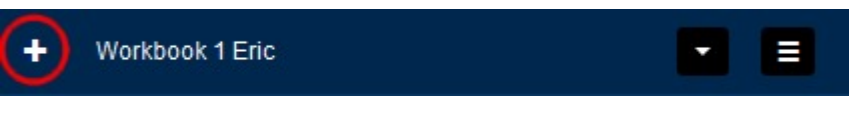

# **Chapitre 2**

# Créer un modèle de portfolio

#### Créer un modèle de portfolio de base avec une page de profil.

#### Création d'un portfolio

Cliquez sur le bouton en face de votre projet 😑 et choisissez Créer un modèle de portfolio.

#### **Renseigner le portfolio**

Dans la boîte de dialogue, entrez un code et un libellé pour le portfolio :

- 1. Les codes et libellés de portfolios suivent les mêmes règles que pour un projet.
- 2. Les codes de portfolios doivent être uniques dans un projet donné.
- 3. Pour cet exemple, entrez *gen-ed-portfolio-model* pour le code et *GEN ED Portfolio Model* pour le libellé. Karuta préfixera automatiquement votre code avec le nom de votre projet.

#### Choix du libellé et du code pour un portfolio

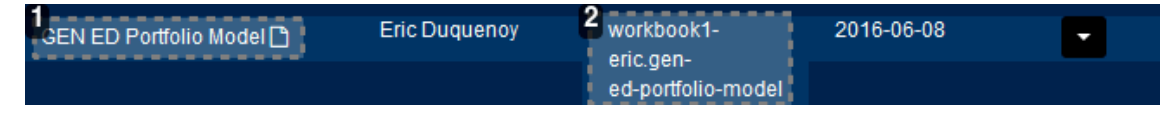

Nom du portfolio GEN ED Portfolio Model

Le nom du portfolio, tel que vous l'avez saisi.

#### 2 Code du portfolio workbook1eric.gened-portfolio-model

Code complet, et unique, du portfolio et composé par le code du projet (préfixe) et du code du portfolio.

#### Ajouter une page de profil

Ouvrez le modèle de portfolio que vous venez de créer en cliquant sur son nom : lorsque vous ouvrez un modèle de portfolio, vous arrivez sur la **page d'accueil** de l'utilisateur. En tant que designer, vous avez besoin, pour commencer, d'**ajouter des pages** à partir de la page racine. Pour accéder à la page racine, cliquez sur le nom du portfolio en haut à gauche de votre écran.

#### Créer de nouvelles pages

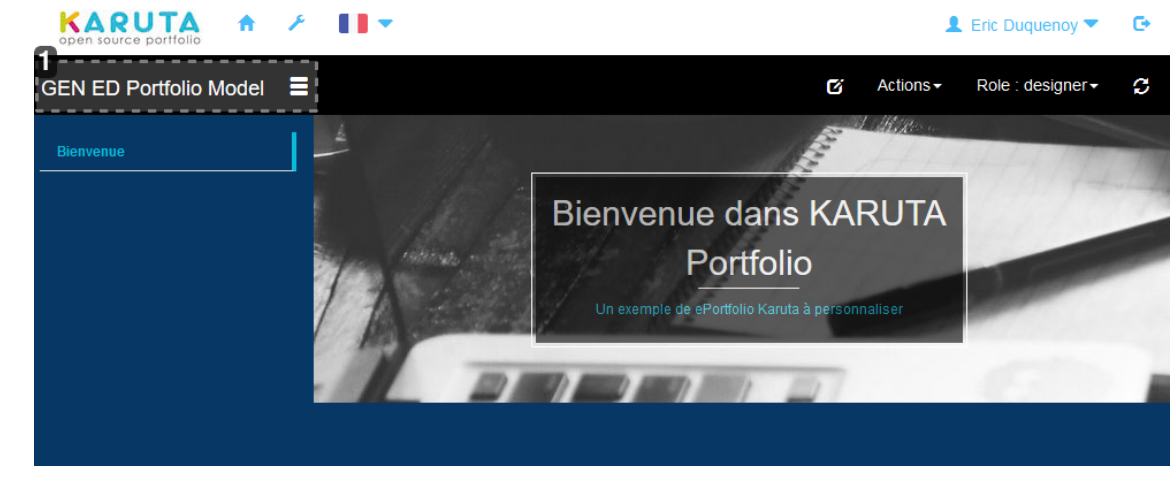

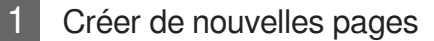

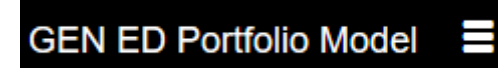

Pour faire apparaître la page racine et son menu de création de pages, cliquez sur le nom du portfolio.

#### Créer une nouvelle page

Pour ce modèle de portfolio, commencez par une première page pour permettre à l'étudiant d'entrer des informations de profil :

Créez la page en cliquant sur le bouton <sup>Ajouter</sup> et en choisissant Page.

| <b>L</b> | GEN ED Portfolio Model                                    | 🖍 Ajouter 🗸 |  |  |
|----------|-----------------------------------------------------------|-------------|--|--|
|          | asmRoot - semantictag:root karuta-model  seenoderoles:all | Section     |  |  |
|          |                                                           | Page        |  |  |
|          | Dianuanua                                                 | Subsection  |  |  |
|          | asmUnit - semantictag:welcome-unit  seenoderoles:all      | TextField   |  |  |
|          |                                                           | Field       |  |  |
|          |                                                           | Document    |  |  |
|          |                                                           | URL         |  |  |

• Ouvrez la nouvelle page en cliquant sur son libellé *Nouvelle Unité*.

| 4 | GEN ED Portfolio Model |         |
|---|------------------------|---------|
|   |                        | × * * * |
|   | Nouvelle Unité         | × * * × |

Le bouton vous permettra de renommer la page. Saisissez, pour le libellé, <u>Profil</u> (pour le moment, vous n'avez pas besoin d'entrer un code pour les éléments à l'intérieur d'un portfolio)

| [         |        |               |  |
|-----------|--------|---------------|--|
| Ressource | Metada | ta CSS Styles |  |
|           |        |               |  |
|           | Code   |               |  |
| L         | ibellé | Profil        |  |
|           |        |               |  |

#### Compléter le profil

Il existe plusieurs types d'éléments de données avec lesquels les utilisateurs peuvent entrer des informations dans un portfolio. Nous utiliserons **quatre** d'entre eux sur la page de profil, pour le *nom*, la *date de naissance*, le *site we*b et la *photo de l'étudiant* :

|  | Commencez par | cliquer sur | Profil pour | faire apparaîtr | e son bouton | Ajouter 🗸 |
|--|---------------|-------------|-------------|-----------------|--------------|-----------|
|--|---------------|-------------|-------------|-----------------|--------------|-----------|

Cliquez sur le bouton <sup>Ajouter</sup> et choisissez Field.

| Bienvenue | Profil                                          | 🖍 🗶 🛧 🕫 Ajouter- |
|-----------|-------------------------------------------------|------------------|
| Profil    | asmUnit - semantictag:asmUnit] seenoderoles:all | Subsection       |
|           |                                                 | TextField        |
|           |                                                 | Field            |
|           |                                                 | Document         |

Cliquez sur le bouton pour ouvrir la boîte de dialogue qui permet de modifier cet élément.

• Nommez le libellé *Nom*.

| (         |         |                 |  |
|-----------|---------|-----------------|--|
| Ressource | Meta    | data CSS Styles |  |
|           |         |                 |  |
|           |         |                 |  |
|           | Code    |                 |  |
|           | Libellé | Nom             |  |
|           |         |                 |  |

 Dans la même boîte de dialogue, cliquez sur l'onglet Metadata et attribuez le rôle Éditer ressource aux étudiants en saisissant etudiant dans la case correspondante. Cela signifie que les étudiants auront le bouton crayon pour modifier cet élément.

| Ressource       Metadata       CSS Styles         Tag sémantique       Field         Noeud multilingue       Image: Comparison of the second of the second of the s |                               |                                                          |
|----------------------------------------------------------------------------------------------------|-------------------------------|----------------------------------------------------------|
| Tag sémantique Field   Noeud multilingue Image: Semantique   Ressource Image: Semantique   Encrypter la Image: Semantique   Encrypter la Image: Semantique   Ress. du noeud Image: Semantique   partagée Image: Semantique   Ressource partagée Image: Semantique   Metadata Image: Semantique   Rôles - Voir Image: Semantique   Rôles - Supprimer Image: Semantique   Rôles - Éditer etudiant   ressource Fermer   situé en bas de la fenêtre                                                                                                    | Ressource Meta                | adata CSS Styles                                         |
| Noeud multilingue   Ressource   multilingue   Encrypter la   ressource   Ress. du noeud   partagée   Ressource partagée   Ressource partagée   Metadata   Rôles - Voir   all   Rôles - Supprimer   Rôles - Éditer   etudiant   stué en bas de la fenêtre                                                                                                    | Tag sémantique                | Field                                                    |
| Ressource   Encrypter la   ressource   Ress. du noeud   partagée     Ressource partagée   Metadata   Rôles - Voir   all   Rôles - Supprimer   Rôles - Éditer   etudiant   stué en bas de la fenêtre                                                                                                    | Noeud multilingue             |                                                          |
| Encrypter la   Ress. du noeud   partagée     Ressource partagée   Metadata   Rôles - Voir   all   Rôles - Supprimer   Rôles - Éditer   etudiant     ressource     Yermer     situé en bas de la fenêtre                                                                                                    | Ressource<br>multilingue      |                                                          |
| Ress. du noeud   partagée     Ressource partagée   Metadata   Rôles - Voir   all   Rôles - Supprimer   Rôles - Éditer   ressource   tudiant termer situé en bas de la fenêtre                                                                                                    | Encrypter la ressource        |                                                          |
| Ressource partagée   Metadata   Rôles - Voir   all   Rôles - Supprimer   Rôles - Éditer   ressource   z la boîte de dialogue en cliquant sur le bouton   Fermer   situé en bas de la fenêtre                                                                                                    | Ress. du noeud<br>partagée    |                                                          |
| Metadata         Rôles - Voir       all         Rôles - Supprimer         Rôles - Éditer         ressource         etudiant         ressource         Fermer         situé en bas de la fenêtre                                                                                                    | Ressource partagée            |                                                          |
| Rôles - Voir all   Rôles - Supprimer   Rôles - Éditer   ressource   etudiant etudiant Fermer situé en bas de la fenêtre                                                                                                    | Metadata                      |                                                          |
| Rôles - Supprimer         Rôles - Éditer         ressource         etudiant         z la boîte de dialogue en cliquant sur le bouton         Fermer       situé en bas de la fenêtre                                                                                                    | Rôles - Voir                  | all                                                      |
| Rôles - Éditer       etudiant         ressource       Fermer         z la boîte de dialogue en cliquant sur le bouton       Fermer                                                                                                    | Rôles - Supprimer             |                                                          |
| la boîte de dialogue en cliquant sur le bouton Fermer situé en bas de la fenêtre                                                                                                    | Rôles - Éditer<br>ressource   | etudiant                                                 |
| ez la boîte de dialogue en cliquant sur le bouton Fermer situé en bas de la fenêtre                                                                                                    |                               |                                                          |
|                                                                                                    | z la boîte de dialogue en     | cliquant sur le bouton Fermer situé en bas de la fenêtre |
|                                                                                                    | asmUnit - semantictag:asmUnit | t  seenoderoles:all                                      |

Nom

Cliquez à nouveau sur le bouton Ajouter - pour ajouter :

- un élément de **calendrier** (cf. Calendrier) (*Calendar*) pour la date de naissance,
- une URL pour le site personnel de l'étudiant,

• une **image** pour la photo de l'étudiant.

Dans **chacun des éléments**, utilisez le bouton *r*our nommer le libellé de l'élément et d'attribuer le rôle *Éditer ressource* à *etudiant*.

| Bienvenue                                         | Profil                |                                | 🖍 🗶 🕇 🕫 Ajouter-        |
|---------------------------------------------------|-----------------------|--------------------------------|-------------------------|
| Profil                                            |                       |                                |                         |
|                                                   | Nom                   |                                | × ★ ↑<br>24             |
|                                                   | Date de<br>naissance  |                                | <b>★ ★ ↑</b><br>>4      |
|                                                   | Mon site<br>personnel | Aucun hyperlien                | <b>★ ★ ↑</b><br>34      |
|                                                   | Photo                 | Aucune image                   | ✓ × ↑<br>>4             |
|                                                   |                       |                                |                         |
| Vous pouvez à tout                                | moment vérifier       | le bon fonctionnement de vo    | otre portfolio :        |
| <ul> <li>cliquez tout d'about</li> </ul>          | ord sur S pour        | que les modifications soient   | t prises en compte.     |
|                                                   | ,                     | Role<br>desig<br>all           | r: (designer)+          |
| choisissez le rôle                                | etudiant da           | ns le menu déroulant : 🖆       | ant                     |
| <ul> <li>vous pouvez mai<br/>attribués</li> </ul> | ntenant agir com      | nme un étudiant et vérifier qu | ue les droits sont bier |

#### Retour à la page d'accueil

La page de profil est maintenant terminée. Cliquez sur l'icône de la maison 🙃 en haut à gauche de la page pour revenir à la page d'accueil de votre compte Karuta.

### Créer un référentiel

#### Créer un (portfolio) référentiel

- Création du référentiel
- Cliquez sur le bouton en face de votre projet et choisissez Créer un référentiel.
- Le code du nouveau portfolio sera gen-ed-rubric et le libellé GEN ED Rubric .
- Saisie du référentiel
- Ouvrez le référentiel *GEN ED Rubric* en cliquant sur son lien puis cliquez sur le bouton <sup>Ajouter</sup> et choisissez Page.
  - 1. Ouvrez la page en cliquant sur son nom *Nouvelle Unité*
  - 2. Utilisez le bouton 🔨 pour renommer la nouvelle page en Divers référentiels.
  - 3. Ouvrez la page en cliquant sur son nom puis cliquez sur son bouton Ajouter et choisissez *Subsection* pour ajouter une sous-section à la page :

|           | GEN ED Rubric 🗧                                            | Actions                                                                       |
|-----------|------------------------------------------------------------|-------------------------------------------------------------------------------|
|           | Divers référentiels                                        | ✓ X ↑ → Ajouter →       Subsection       TextField       Field       Document |
| 4. Utilis | pour nommer le libellé la sous-section e Divers référentie | Auto-évaluation :                                                             |
|           | <ul> <li>Auto-évaluation</li> </ul>                        | 🖍 🗙 ↑ 🔀 Ajouter→                                                              |

#### Sous-section "Auto-évaluation"

Cliquez sur le bouton Ajouter de la sous-section Auto-évaluation et ajoutez-lui un élément Item :

- Cliquez sur le pour modifier l'élément Item.
- Cliquez sur l'onglet Metadata et attribuez-lui un tag sémantique.
  - Tous les éléments *Item* qui apparaîtront dans la même boîte de choix doivent partager le même tag sémantique.
  - Les règles sont les mêmes que pour le code de portfolio
  - Le tag sémantique à utiliser ici est self-evaluation.

|                     |                               | _             |
|---------------------|-------------------------------|---------------|
| Rubric 📕            |                               | item          |
| Divers référentiels | Ressource Metadata CSS Styles | ↑ >4 Ajouter+ |
| Auto-évaluation     | Noeud multilingue             | ↑ >4 Ajouter≁ |
|                     | munnigue                      |               |

Dans la même boîte de dialogue, cliquez sur l'onglet Ressource. Pour le code de l'*item*, entrez
 @SMILEY-HAPPY (en utilisant des majuscules) :

| Ressource Meta | data CSS Styles |  |
|----------------|-----------------|--|
| Item - Code    | @SMILEY-HAPPY   |  |
| Item - Libellé |                 |  |
| Item - Valeur  |                 |  |
| Code           |                 |  |
| Libellé        |                 |  |

• Ajouter deux autres éléments *Item* à la sous-section *Auto-évaluation*, avec le même tag sémantique *self-evaluation* et avec respectivement les codes d'items *@SMILEY-NEUTRAL* et *@SMILEY-SAD*.

| @SMILEY-HAPPY   | × * + > |
|-----------------|---------|
| @SMILEY-NEUTRAL | / × + > |
| @SMILEY-SAD     | _       |

Sous-section "Évaluation de l'enseignant"

Cliquez sur le bouton <sup>Ajouter</sup> pour ajouter une nouvelle sous-section (*subsection*) à la page Divers référentiels que vous nommerez Évaluation de l'enseignant

- Ajoutez trois autres items à la sous-section Évaluation de l'enseignant.
- Ces trois items doivent partager le même tag sémantique : teacher-evaluation
- Pour le premier item, attribuez le **code d'item** @BDG1 (majuscules) et le **libellé d'item** N'a pas atteint l'objectif
- Pour le deuxième item, attribuez le code d'item @BDG4 (majuscules) et le libellé A atteint l'objectif
- Pour le troisième item, attribuez le code d'item @BDG5 (majuscules) et le libellé A dépassé l'objectif
- Résultat

| GEN ED Rubric 🗧     |   |                   |                                | Actions - | Role : designer+ |
|---------------------|---|-------------------|--------------------------------|-----------|------------------|
| Divers référentiels |   | Divers référer    | ntiels                         | / x +     | ¥ Ajouter≁       |
|                     | - | Auto-évaluation   |                                | / × +     | >⊄ Ajouter -     |
|                     |   |                   | @SMILEY-HAPPY                  |           | × ★ ↑<br>∞       |
|                     |   |                   | @SMILEY-NEUTRAL                |           | × ★ ↑<br>34      |
|                     |   |                   | @SMILEY-SAD                    |           | × * +<br>33      |
|                     | - | Évaluation de l'e | enseignant                     | / × +     | >\$ Ajouter≁     |
|                     |   |                   | @BDG1 Na pas atteint lobjectif |           | × * †<br>¤       |
|                     |   |                   | @BDG4 A atteint lobjectif      |           | ✓ ★ ↑<br>>4      |
|                     |   |                   | @BDG5 A dépassé l'objectif     |           | × × +<br>×       |

Le référentiel est maintenant complet : retournez à la page d'accueil de votre compte Karuta via l'icône

### Création d'une page de bilan

#### La page de bilan

Il s'agit de créer une page générique de bilan d'apprentissage dans un portfolio de composants réutilisables : (ce qui vous permet de copier-coller plusieurs fois dans le modèle de portfolio)

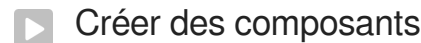

- En face du nom de votre projet, cliquez sur = et choisissez Créer des composantes. Saisissez le **code** gen-ed-reusable-components et le **libellé** GEN ED Reusable Components
- Ouvrez le portfolio de composantes en cliquant sur son nom et ajoutez une nouvelle page que vous nommerez *Bilan des Apprentissages*
- Pour pouvoir réutiliser cette page plusieurs fois, il est nécessaire de lui attribuer un **tag sémantique**, unique dans le projet : utilisez le tag *learning-outcome-page*
- Ouvrez la page *Bilan des Apprentissages* et ajouter une sous-section (*subsection*) que vous nommerez *Dépôt de preuve*
- Dans l'onglet Metadata de la sous-section Dépôt de preuve, attribuez le rôle Soumettre à etudiant

Cela permet aux étudiants de soumettre leurs preuves lorsqu'ils sont prêts. Après la soumission, les élèves ne peuvent plus modifier les documents déposés. Cela représente l'équivalent virtuel de la remise d'une copie physique à l'enseignant

- Cliquez sur le bouton Ajouter de la sous-section Dépôt de preuve et ajoutez un élément Document.
- Ajouter un élément *TextField* dans la sous-section *Dépôt de preuve* avec le libellé *Documentation et Réflexion* et attribuer le rôle Éditer ressource à etudiant.
- Ajouter un élément Get\_Resource à la sous-section Dépôt de preuve : cela va créer une boîte de choix. Pour le libellé, vous saisirez Auto-évaluation et attribuerez le rôle Éditer ressource à etudiant.
- Pour spécifier quels éléments viendront remplir la boite de choix, rendez-vous dans l'onglet <u>Metadata</u> de l'élément <u>Auto-évaluation</u> et faites défiler vers le bas pour trouver le champ de **recherche** puis entrez les informations suivantes :
  - 1. le code du portfolio référentiel, suivi d'un point,

- 2. puis le tag sémantique des éléments Item qui peupleront la boîte de choix, suivi d'un point,
- 3. enfin le mot *label*

Dans notre cas, le résultat est gen-ed-rubric.self-evaluation.label. Après avoir fermé

la fenêtre en cliquant sur **Fermer**, cliquez sur de l'élément <u>Auto-évaluation</u> et cliquez sur la flèche vers le bas pour vous assurer que la boîte de choix apparaît :

|             |                    | 1      | 🗙 🛧 🕫 Ajouter |
|-------------|--------------------|--------|---------------|
| Ressource M | etadata CSS Styles |        |               |
|             | -                  |        |               |
|             |                    | 1      | 🗙 🛧 🔀 Ajouter |
|             |                    |        |               |
| <u></u>     | Auto-évaluation    |        | / ×           |
|             |                    |        |               |
|             |                    | Fermer | / *           |
|             |                    |        |               |

La ligne blanche juste au dessus des 3 smileys vous permet de réinitialiser le formulaire si vous aviez auparavant sélectionné l'un des smileys.

• Ajouter un élément SendEmail à la sous-section Dépôt de preuve :

- 1. Cliquez sur set complétez avec le prénom, le nom et l'adresse e-mail du destinataire. (Vous pouvez utiliser ces informations pour créer un compte d'utilisateur de test plus tard dans le processus.)
- 2. Attribuer le rôle Éditer ressource à etudiant.
- Ajouter maintenant une seconde sous-section à la page *Bilan des Apprentissages* que vous nommerez Évaluation de l'enseignant :
  - 1. Ajoutez un élément *Get\_Resource* avec le libellé *Evaluation* et attribuez le rôle *Éditer ressource* à *tuteur*, et saisissez, dans le champ de recherche au bas de l'onglet Metadata , la recherche suivante: *gen-ed-rubric.teacher-evaluation.label*
  - 2. Ajoutez un élément *TextField*, avec le libellé *Commentaires*, attribuez le rôle Éditer ressource à tuteur

| Evaluatio     | on              |            | Get_Resour |
|---------------|-----------------|------------|------------|
| Ressource     | Metadata        | CSS Styles |            |
|               |                 | •          |            |
| N'a pas atte  | eint l'objectif |            |            |
| A atteint I'o | bjectif         | luation    |            |
| A dépassé     | l'objectif      |            |            |
|               |                 |            | Former     |
|               |                 |            | Fermer     |

- Nous voulons maintenant donner aux étudiants un moyen d'ajouter des documents supplémentaires s'ils le souhaitent. Pour cela, nous allons créer un élément de document modifiable par les étudiants, puis créer un menu personnalisé pour permettre aux étudiants de copier-coller cet élément lorsqu'ils en ont besoin.
  - 1. Retournez dans à la racine du portfolio *GEN ED Reusable Components* en cliquant sur son

nom au-dessus du panneau gauche :

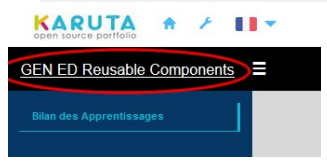

- 2. Créez une nouvelle page.
- 3. Pour être utilisable à partir de la **page de bilan** des apprentissages, la page contenant l'élément de document doit être placée au plus haut dans la hiérarchie : cliquez sur sa flèche vers le haut

🕈 pour déplacer la nouvelle page **au-dessus** de la page *Bilan des apprentissages*.

- 4. Nommez la nouvelle page *Composants divers*.
- 5. Actualisez le portefeuille avec le bouton de rafraîchissement *C* en haut à droite de votre écran pour mettre à jour le panneau gauche.
- 6. Ajoutez un élément subsection (sous-section ) à la page *Composants divers*, que vous nommerez *Documents supplémentaires ajoutés par l'étudiant*.
- 7. Ajoutez un élément *Document* à la nouvelle sous-section que vous nommerez *Preuve*. Dans l'onglet *Metadata*, saisissez le tag sémantique *student-document* et attribuez à *etudiant* les rôles Éditer ressource, *Supprimer*, *Déplacer*
- Le rôle *Supprimer* permettra à l'étudiant de supprimer tous les éléments ajoutés par erreur sur le document.
- Le rôle Déplacer permettra à l'étudiant de modifier l'ordre dans lequel les éléments de

document sont présentés.

• Notez que dans le modèle actuel du portfolio, il n'est plus possible pour l'étudiant de modifier, supprimer ou déplacer des preuves après l'avoir soumis.

| Ressource Meta                                | adata CSS Styles                                                |
|-----------------------------------------------|-----------------------------------------------------------------|
| Tag sémantique                                | student-document                                                |
| Noeud multilingue                             |                                                                 |
| Ressource<br>multilingue                      |                                                                 |
| Ress. du noeud<br>partagée                    |                                                                 |
| Ressource<br>partagée                         |                                                                 |
| Metadata                                      |                                                                 |
| Rôles - Voir                                  | all                                                             |
| Rôles - Supprimer                             | etudiant                                                        |
| Rôles - Éditer<br>ressource                   | etudiant                                                        |
|                                               |                                                                 |
| Rôles - Déplacer                              | etudiant                                                        |
| GEN ED Reusable Compor                        | nents = Actions - Role : designe                                |
| Composants divers<br>Bilan des Apprentissages | Composants divers                                               |
|                                               | <ul> <li>Documents supplémentaires ajoutés l'étudiant</li></ul> |
|                                               | Preuve Aucun document                                           |

Retournez à la page *Bilan des Apprentissages* et utiliser le bouton de la sous-section *Dépôt de preuve* pour créer un menu personnalisé permettant à l'étudiant d'ajouter des documents supplémentaires si besoin. Pour cela :

1. Trouvez le champ Menu en bas de l'onglet Metadata et entrez les informations suivantes :

- 1. le code du portfolio de composants réutilisables, suivi d'une virgule,
- 2. le tag sémantique de l'élément réutilisable, suivi d'une virgule,
- 3. le titre du menu que vous souhaitez, suivi par l'étiquette de langue @fr, suivi par une virgule,
- 4. le rôle de l'utilisateur qui aura accès à ce menu personnalisé.
- 5. Dans notre cas, le résultat est le suivant 1 gen-ed-reusable-components, student-document, Nouveau document@fr,etudiant 2. Fermez puis cliquez sur le nouveau bouton Menu pour examiner la nouvelle option disponible : Dépôt de preuve 🔀 Ajouter -Menu Nouveau document Preuve Aucun document
- Le portfolio de composants réutilisables est maintenant terminé : retournez à la page d'accueil de votre compte Karuta via l'icône

### Compléter le portfolio modèle

#### Compléter le portfolio modèle GEN ED

il s'agit maintenant de compléter le portfolio modèle *GEN ED* par la création de deux pages de résultats d'apprentissage issues du portfolio générique de composants réutilisable

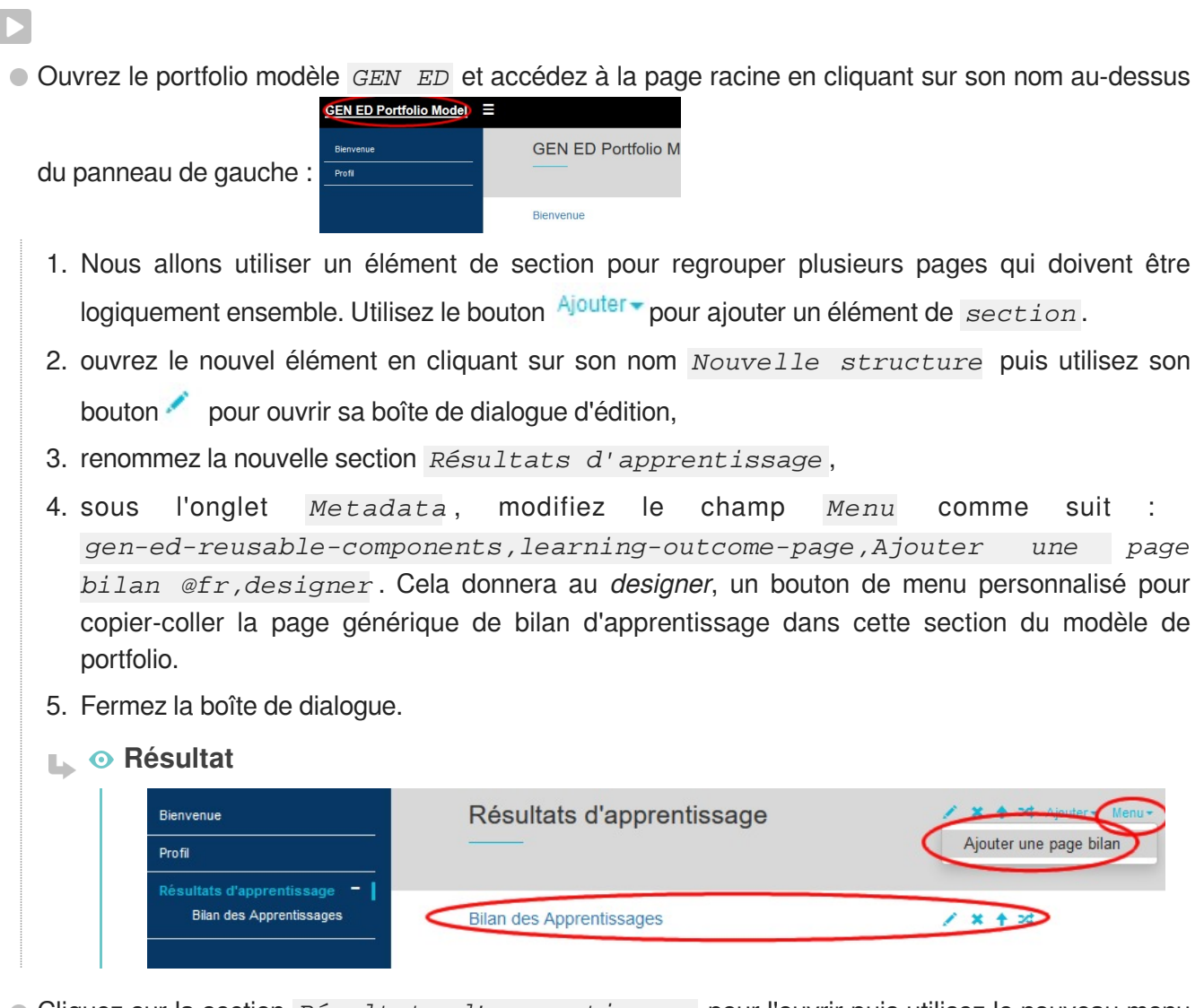

- Cliquez sur la section *Résultats d'apprentissage* pour l'ouvrir puis utilisez le nouveau menu personnalisé pour ajouter une page de bilan d'apprentissage.
  - 1. Utilisez le 🧹 de la nouvelle page pour la renommer en Communication écrite.
  - 2. Créez une seconde page et renommez-la Travail d'équipe et collaboration.

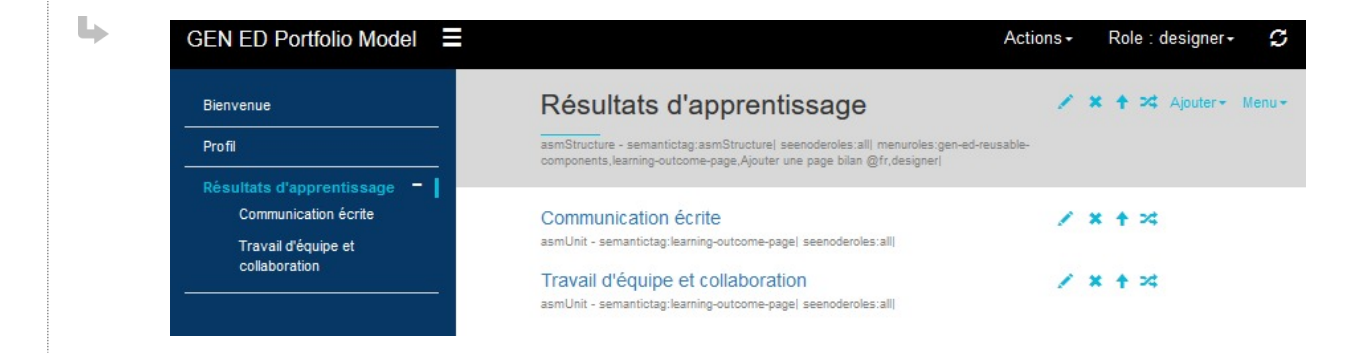

• Le modèle de portfolio est maintenant terminée.

### Vérifications

#### Vérification du portfolio modèle

- Actualisez votre portfolio modèle en utilisant le bouton panneau gauche et le menu des rôles. (Karuta crée vos rôles dynamiquement). Vous devriez toujours faire cela après avoir collé des morceaux de portfolios et/ou renommé des sections et des pages ou modifié/ajouté des rôles.
  - Cliquez sur le menu déroulant Rôle en haut à droite et choisissez etudiant :

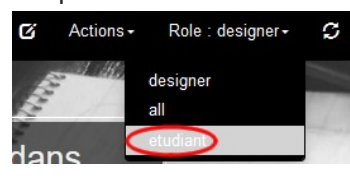

• l'écran affichera ce qu'un étudiant verrait :

| Bienvenue                                                                                           |                                 | and the second second s |                |
|----------------------------------------------------------------------------------------------------|---------------------------------|----------------------------------------------------------------------------------------------------|----------------|
| Profil<br>Résultats d'apprentissage<br>Communication écrite<br>Travail d'équipe et<br>collaboration | - Bie<br>KAR<br>Un exemple      | nvenue dans<br>2UTA Portfolio<br>de ePortfolio Karuta à personnaliser                                                                                                    |                |
| rez ensuite la p                                                                                    | age de profil et assurez-vous o | ue l'étudiant dispo                                                                                                    | se d'un bouton |
| que élément :<br>Profil                                                                             |                                 |                                                                                                    |                |
| que élément : Profil Nom                                                                            |                                 |                                                                                                    |                |
| Que élément : Profil Nom Calendrier                                                                 | 01/07/2016                      |                                                                                                    |                |

Aucune image

• Cliquez sur les résultats d'apprentissage dans le panneau gauche et ouvrez chacune des deux pages : assurez-vous que l'étudiant dispose du menu *Nouveau document* (sur la ligne *Dépôt de preuve*) et du bouton de soumission dans la sous-section *Dépôt de preuve* et le bouton

pour tous les éléments à l'intérieur de cette sous-section

Cliquez de nouveau sur le menu déroulant Rôle de nouveau et choisissez tuteur : l'écran affiche ce qu'un tuteur verrait. Sur chacune des deux pages de résultats d'apprentissage, assurez-vous que vous voyez l'étiquette Non soumis et les boutons vous voyez l'étiquette commentaires.

| Bienvenue                                                                                   |   | Travail d'éq                  | uipe et collaboration |         |     |
|---------------------------------------------------------------------------------------------|---|-------------------------------|-----------------------|---------|-----|
| Profil                                                                                      |   |                               |                       |         |     |
| Résultats d'apprentissage –<br>Communication écrite<br>Travail d'équipe et<br>collaboration | - | Dépôt de pret                 | lve                   | Non sou | mis |
| · · ·                                                                                       |   | Preuve                        | Aucun document        |         |     |
|                                                                                             |   | Documentation et<br>Réflexion |                       |         |     |
|                                                                                             |   | Auto-évaluation               |                       |         |     |
|                                                                                             |   | Envoyez un<br>courriel à      |                       |         |     |
|                                                                                             | - | Évaluation de                 | l'enseignant          |         |     |
|                                                                                             |   | Evaluation                    |                       |         | 1   |
|                                                                                             |   | Commentaires                  |                       |         | 1   |

### Instanciation et partage

#### Instanciation et partage du portfolio

- Dans cette dernière étape, vous allez créer deux comptes d'utilisateurs fictifs pour les tests.
  - Vous pouvez créer des comptes d'utilisateurs de test à partir de la page d'accueil de votre compte avec le bouton 2 en haut à droite de votre écran :

|   | 👤 Eric Duquenoy 🔻        |
|---|--------------------------|
| C | hanger le mot de<br>asse |
| C | réer un utilisateur test |

Il suffit ensuite de compléter le formulaire :

| Nom          | Smith |
|--------------|-------|
| Prénom       | Joe   |
| Login        | smith |
| Mot de passe | ••••  |

 La création de copies du modèle pour chaque utilisateur du portfolio est appelée instanciation et partage. Quand vous aurez à faire cela pour un grand groupe d'étudiants, vous utiliserez un script ( batch) Karuta. Mais d'abord, pour tester votre modèle, vous devriez achever le cycle d'essai en créant un portfolio utilisateur manuellement :

1. A partir de votre page d'accueil du compte, cliquez sur le bouton 🗾 à côté de GEN ED

|                                               | GEN ED Portfolio Model 🗅 🔹                                                                    |                                                                                                    |                                                                                 |  |  |  |
|-----------------------------------------------|-----------------------------------------------------------------------------------------------|----------------------------------------------------------------------------------------------------|---------------------------------------------------------------------------------|--|--|--|
| Portfo                                        | olio Model etcho                                                                              | pisissez Instancier :                                                                                                    | Renommer      Dupliquer      Instancier      Curvationse                        |  |  |  |
| 2. La nouv                                    | 2. La nouvelle instance aura le mot <i>-instance</i> annexé au code portfolio.                |                                                                                                    |                                                                                 |  |  |  |
| 3. Cliquez                                    | 3. Cliquez sur le bouton flèche vers le bas pour la nouvelle instance et choisissez Renommer. |                                                                                                    |                                                                                 |  |  |  |
| 4. Modifie<br>ED Poi                          | <mark>z le code du nouve</mark> a<br>rtfolio - Joe S                                          | au portfolio en <i>en-ed-portfo</i> .<br>Smith                                                                                                    | lio-joe-smith et le libellé en GEN                                              |  |  |  |
| Après insta                                   | nciation, le portefeu                                                                         | ille doit être partagé avec ses dif                                                                                                    | férents utilisateurs.                                                           |  |  |  |
| 1. En utilis<br>étudi                         | sant le même bouto<br>ant et choisissez u                                                     | n <b>Mark</b> , choisissez Partager av<br>n de vos comptes factices puis c                                                                                       | ec les usagers . Sélectionnez le rôle<br>cliquez sur Partager :                 |  |  |  |
|                                               | Partager/Dé<br>Smith                                                                          | partager GEN ED Por                                                                                                    | rtfolio Model - Joe                                                             |  |  |  |
|                                               | Partages                                                                                      |                                                                                                    | Départager                                                                      |  |  |  |
|                                               | designer                                                                                      | Eric Duquenoy (duquenoy)                                                                                                    |                                                                                 |  |  |  |
|                                               | Partager                                                                                      |                                                                                                    | Partager                                                                        |  |  |  |
|                                               | Sélectionner un rôle                                                                          | ⊖ all<br>⊖ designer                                                                                                    |                                                                                 |  |  |  |
|                                               | Sélectionner des<br>usagers                                                                   | <ul> <li>etudiant</li> <li>Public account (World) (public)</li> <li>System public account (users with</li> <li>root (root)</li> <li>Joe Smith (smith)</li> </ul> | account) (sys_public)                                                           |  |  |  |
|                                               |                                                                                               |                                                                                                    | Fermer                                                                          |  |  |  |
| 2. Le non<br>Partages<br>designer<br>etudiant | n de la personne                                                                              | apparaît dans la partie supé<br>Départager                                                                                                    | rieure de la section <i>Partages</i> :                                          |  |  |  |
| Partager                                      |                                                                                               | Partager                                                                                                    |                                                                                 |  |  |  |
| 3. Sélectio<br>Partag                         | onnez le rôle <i>ense</i><br>er . Le nom de la pe                                             | <i>signant</i> et sélectionnez votre rsonne apparaîtra dans la partie                                                                                            | autre compte fictif puis cliquez sur supérieure de la section <i>Partages</i> . |  |  |  |

 Vous pouvez maintenant vous connecter à ces deux comptes d'utilisateurs et vous assurez que le portfolio fonctionne correctement. Avec les utilisateurs factices vous devriez être capable de tout tester.